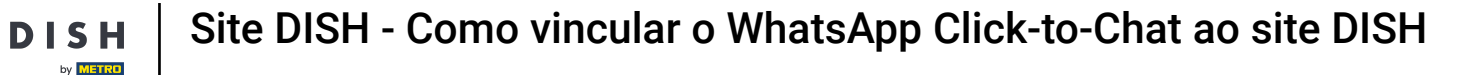

#### Clique em Conteúdo em Design e conteúdo.

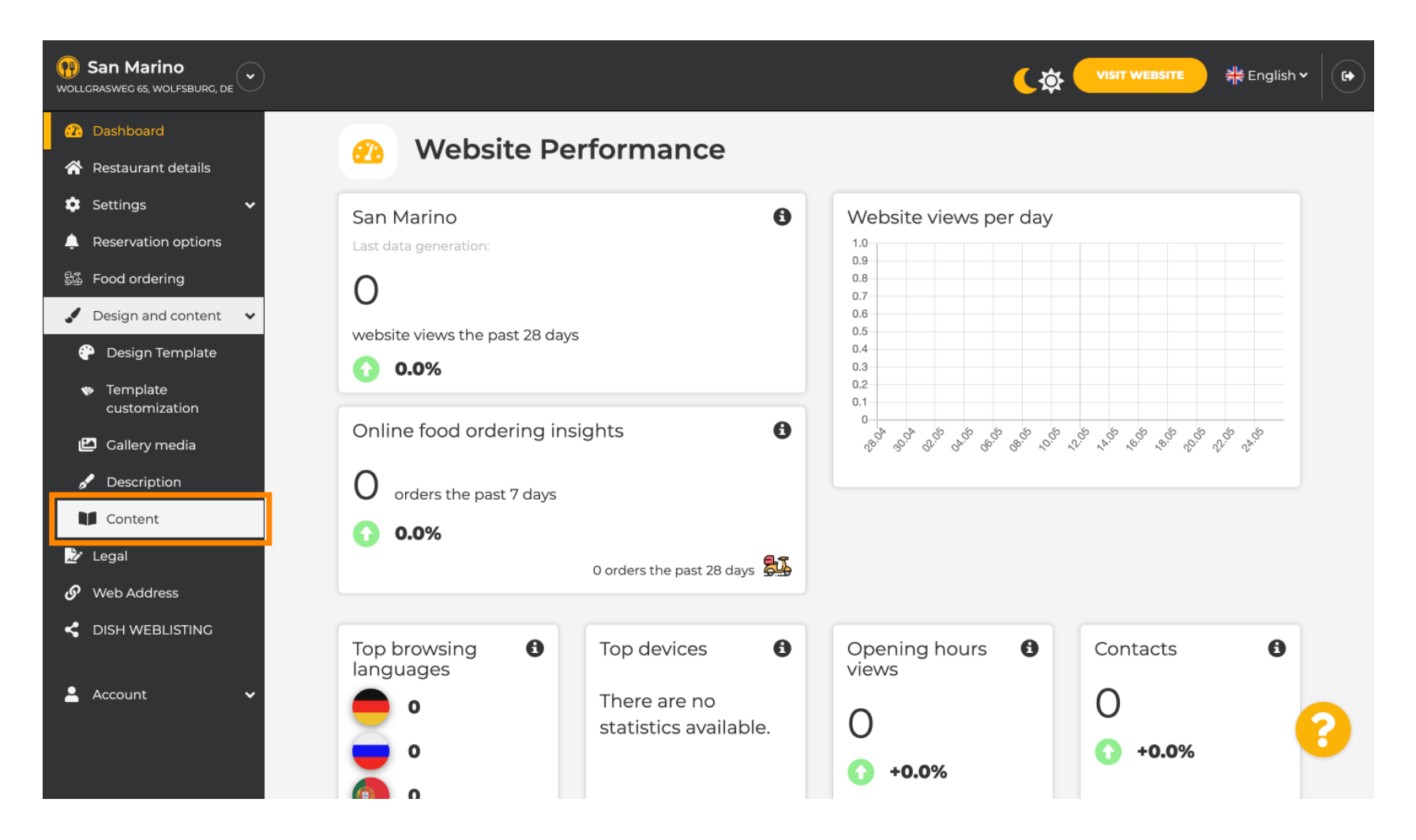

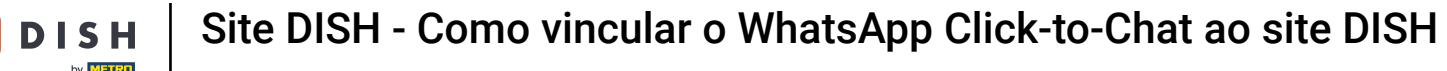

### Crie um bloco de conteúdo na posição desejada. Recomendamos posicioná-lo em "Sobre nós "

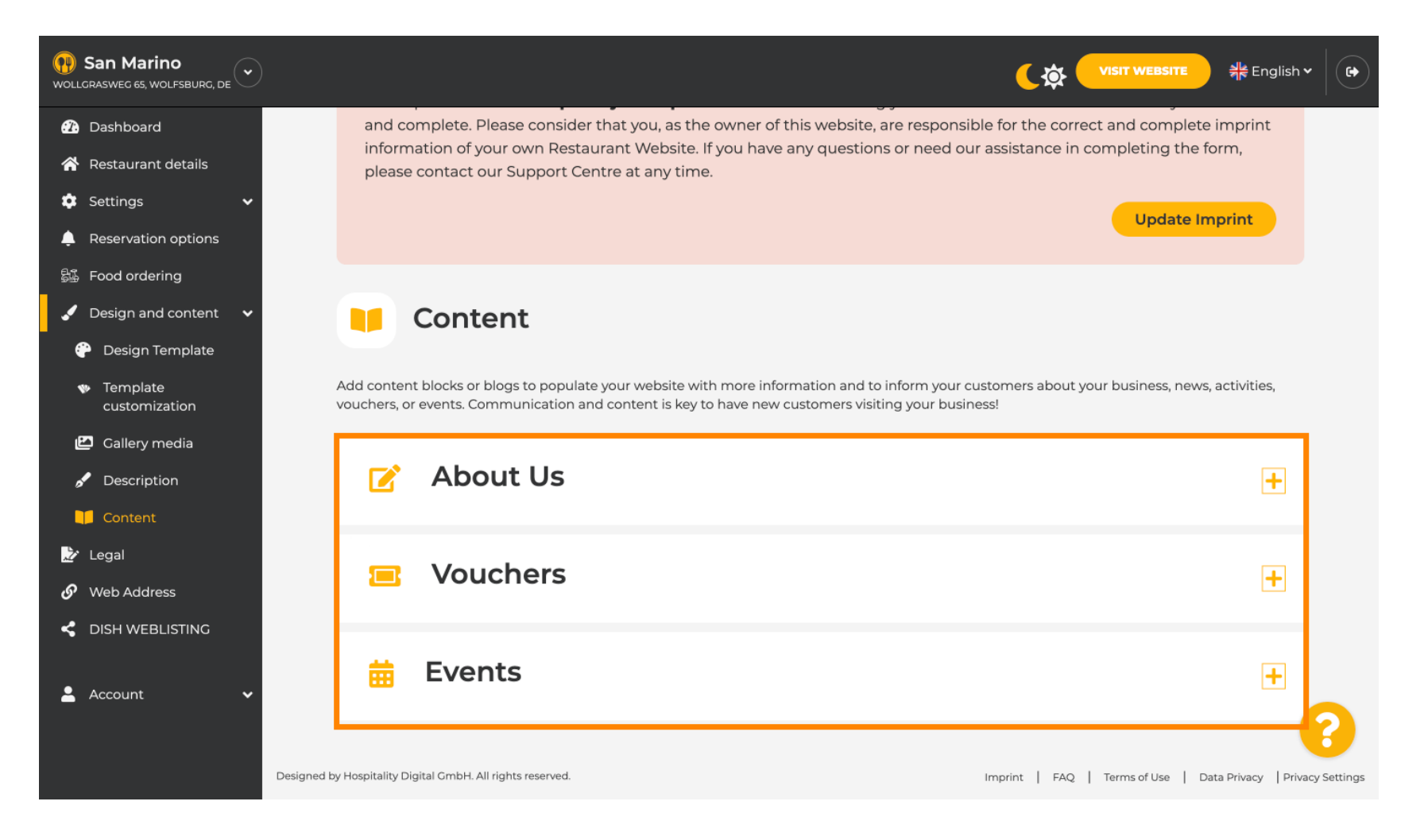

### Clique em ADICIONAR UM BLOCO DE CONTEÚDO.

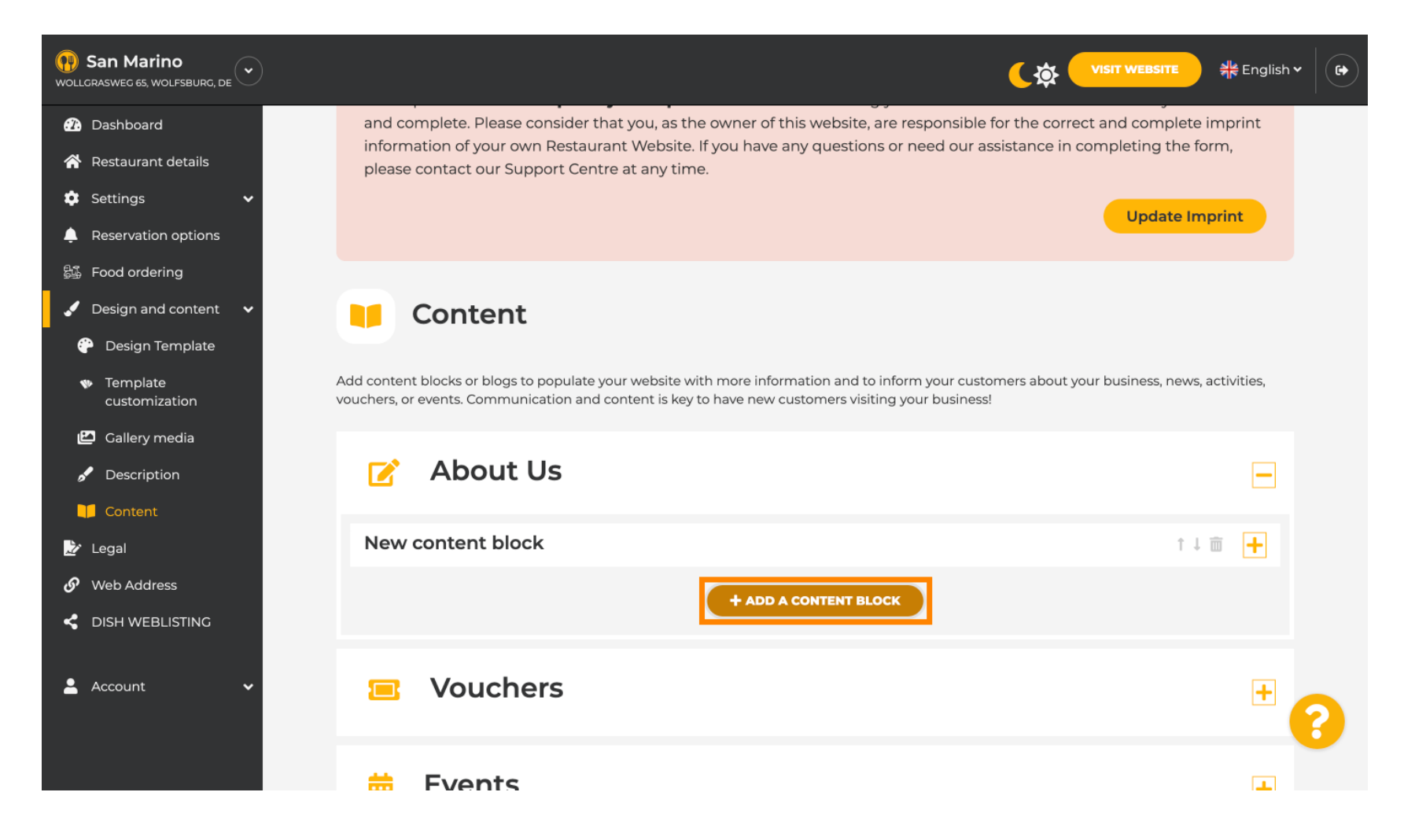

**DISH** Site DISH - Como vincular o WhatsApp Click-to-Chat ao site DISH

### Digite o Título do novo conteúdo. Ex.: Seu pedido via WhatsApp

| San Marino     wollgrasweg 65, wolfsburg, de        |                                                                            |                     |
|-----------------------------------------------------|----------------------------------------------------------------------------|---------------------|
| 🕧 Dashboard                                         | - About 05                                                                 |                     |
| 👚 Restaurant details                                | New content block                                                          | ↑↓ 亩 🗕              |
| 🕸 Settings 🗸 🗸                                      |                                                                            |                     |
| Reservation options                                 | Title*                                                                     | Picture             |
| 歸 Food ordering                                     | Text *                                                                     |                     |
| 🖌 Design and content 🛛 🗸                            |                                                                            |                     |
| 🍄 Design Template                                   |                                                                            |                     |
| <ul> <li>Template</li> <li>customization</li> </ul> |                                                                            |                     |
| 🖆 Gallery media                                     |                                                                            | UPLOAD FROM DEVICE  |
| 🖌 Description                                       |                                                                            | SELECT FROM GALLERY |
| Content                                             |                                                                            |                     |
| 🏂 Legal                                             |                                                                            |                     |
| 𝚱 Web Address                                       | 0/300                                                                      |                     |
| CISH WEBLISTING                                     | Link • Predefined titles Custom title                                      |                     |
| 💄 Account 🛛 🗸                                       | Read More                                                                  |                     |
|                                                     | Predefined titles will automatically translate into your website language. |                     |
|                                                     | https://www                                                                |                     |

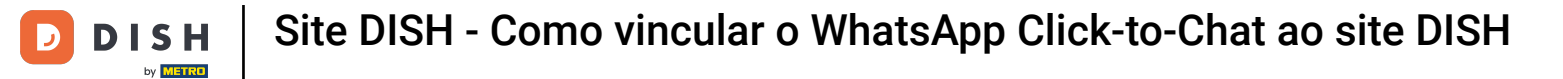

### Descreva o bloco digitando o texto desejado . Ex.: Escreva-nos no WhatsApp

| San Marino     wollcrasweg 65, wolfsburg, de        |                                       |                                               |         |                     | ♣ English ♥ | • |
|-----------------------------------------------------|---------------------------------------|-----------------------------------------------|---------|---------------------|-------------|---|
| 🕜 Dashboard                                         | - About 05                            |                                               |         |                     |             |   |
| 🖀 Restaurant details                                | New content block                     |                                               |         | ţ 1                 | <b>m</b>    |   |
| 🔅 Settings 🗸 🗸                                      |                                       |                                               |         |                     |             |   |
| Reservation options                                 | Title* Your order via Wh              | natsApp                                       | Picture |                     |             |   |
| 影影 Food ordering                                    | Text *                                |                                               |         |                     |             |   |
| 🖌 Design and content 🛛 🗸                            |                                       | B I                                           |         |                     |             |   |
| 🍄 Design Template                                   |                                       | © ¢                                           |         |                     |             |   |
| <ul> <li>Template</li> <li>customization</li> </ul> | 1                                     |                                               |         |                     |             |   |
| 🔛 Gallery media                                     |                                       |                                               |         | UPLOAD FROM DEVICE  |             |   |
| 🖋 Description                                       |                                       |                                               |         | SELECT FROM GALLERY |             |   |
| Content                                             |                                       |                                               |         |                     |             |   |
| 🏂 Legal                                             |                                       |                                               |         |                     |             |   |
| 🔗 Web Address                                       | 0/300                                 |                                               |         |                     |             |   |
| CISH WEBLISTING                                     | Link OPredefined                      | titles Custom title                           |         |                     |             |   |
| 💄 Account 🛛 🗸                                       | Read More                             |                                               |         |                     |             |   |
|                                                     | Predefined titles<br>into your websit | s will automatically translate<br>e language. |         |                     | 3           |   |
|                                                     | https://www                           |                                               |         |                     |             |   |

Ð

D

Para definir o título do botão individual no site, clique em Título personalizado . <mark>Os botões não são exibidos no modo "Clássico" do modelo de design.</mark>

| 😯 San Marino<br>Wollcrasweg 65, Wolfsburg, de 🗸                                                                                               |            |                                                                                                    |         |                     | sh ¥ 🕞 |
|----------------------------------------------------------------------------------------------------|------------|----------------------------------------------------------------------------------------------------|---------|---------------------|--------|
| 🕐 Dashboard                                                                                                    |            |                                                                                                    |         |                     |        |
| 🖀 Restaurant details                                                                                                    | New conten | t block                                                                                             |         | ↑↓ m 🗕              |        |
| 🕸 Settings 🗸 🗸                                                                                                    |            |                                                                                                    |         |                     |        |
| Reservation options                                                                                                    | Title*     | Your order via WhatsApp                                                                             | Picture |                     |        |
| <ul> <li>Food ordering</li> <li>Design and content</li> <li>Design Template</li> <li>Template customization</li> <li>Callery media</li> </ul> | Text *     | I       II       III       IIIIIIIIIIIIIIIIIIIIIIIIIIIIIIIIIIII                                     |         |                     |        |
| <ul> <li>Description</li> <li>Content</li> <li>Legal</li> </ul>                                                                               |            |                                                                                                    |         | SELECT FROM GALLERY |        |
| 🔗 Web Address                                                                                                    |            | 20/300                                                                                              |         |                     |        |
|                                                                                                    | Link       | Predefined titles     Custom title                                                                  |         |                     |        |
| 💄 Account 🛛 🗸                                                                                                    |            | Read More   Predefined titles will automatically translate into your website language.  https://www |         |                     | 8      |

### Digite o título do botão individual . Por exemplo: Clique para conversar

D

| San Marino     wollgrasweg 65, wolfsburg, de        |                                                                    |                     |
|-----------------------------------------------------|--------------------------------------------------------------------|---------------------|
| 🕜 Dashboard                                         | P About 05                                                         |                     |
| Restaurant details                                  | New content block                                                  | ↑↓ m 📕              |
| 🔹 Settings 🛛 🗸                                      |                                                                    |                     |
| Reservation options                                 | Title* Your order via WhatsApp                                     | Picture             |
| 歸 Food ordering                                     | Tevt *                                                             |                     |
| 🖌 Design and content 🛛 🗸                            |                                                                    |                     |
| 💮 Design Template                                   |                                                                    |                     |
| <ul> <li>Template</li> <li>customization</li> </ul> | Write us on WhatsApp                                               |                     |
| 🖆 Gallery media                                     |                                                                    | UPLOAD FROM DEVICE  |
| 🖋 Description                                       |                                                                    | SELECT FROM GALLERY |
| Content                                             |                                                                    |                     |
| 🏂 Legal                                             |                                                                    |                     |
| 🔗 Web Address                                       | 20/300                                                             |                     |
| CISH WEBLISTING                                     | Link Predefined titles Oustom title                                |                     |
| 🛓 Account 🗸 🗸                                       | Enter your link title here                                         |                     |
|                                                     | your custom title will not translate into your website's language! |                     |
|                                                     | https://www                                                        |                     |

T

D

# Agora insira ou digite o link Click to Chat do seu número do WhatsApp. Como criar seu próprio link Click to Chat do WhatsApp você pode ler aqui: https://faq.whatsapp.com/5913398998672934

| San Marino     wollcrasweg 65, wolfsburg, de        |      |                                                                                                    |         |                     | 취 <mark>분</mark> English <b>~</b> |   |
|-----------------------------------------------------|------|----------------------------------------------------------------------------------------------------|---------|---------------------|-----------------------------------|---|
| 1 Dashboard                                         | tle* | Your order via WhatsApp                                                                                                    | Picture |                     |                                   |   |
| 🗥 Restaurant details                                |      |                                                                                                    |         |                     |                                   |   |
| 🗢 Settings 🗸 🗸 🗸                                    | xt * |                                                                                                    |         |                     |                                   |   |
| Reservation options                                 |      | <ul> <li>⇒</li> <li>⇒</li></ul> |         |                     |                                   |   |
| 歸 Food ordering                                     |      |                                                                                                    |         |                     |                                   |   |
| 🖌 Design and content 🛛 🗸                            |      | write us on whatsApp                                                                                                    |         |                     |                                   |   |
| 🍄 Design Template                                   |      |                                                                                                    |         | UPLOAD FROM DEVICE  |                                   |   |
| <ul> <li>Template</li> <li>customization</li> </ul> |      |                                                                                                    |         | SELECT FROM GALLERY |                                   |   |
| 🖆 Gallery media                                     |      |                                                                                                    |         |                     |                                   |   |
| 🖋 Description                                       |      |                                                                                                    |         |                     |                                   |   |
| Content                                             | Link |                                                                                                    |         |                     |                                   |   |
| 🏂 Legal                                             |      | Predefined titles Custom title                                                                                                    |         |                     |                                   |   |
| 🔗 Web Address                                       |      | Click to Order                                                                                                    |         |                     |                                   |   |
|                                                     |      | your custom title will not translate into your website's language!                                                                                                    |         |                     |                                   |   |
| 🛓 Account 🗸 🗸                                       | [    | https://www                                                                                                    |         |                     |                                   | 2 |
|                                                     |      | H SAVE                                                                                                    |         |                     |                                   |   |

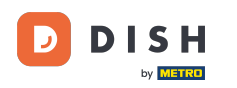

## Para tornar isso mais convidativo, você pode carregar uma imagem. A imagem deve ter 500x500 pixels.

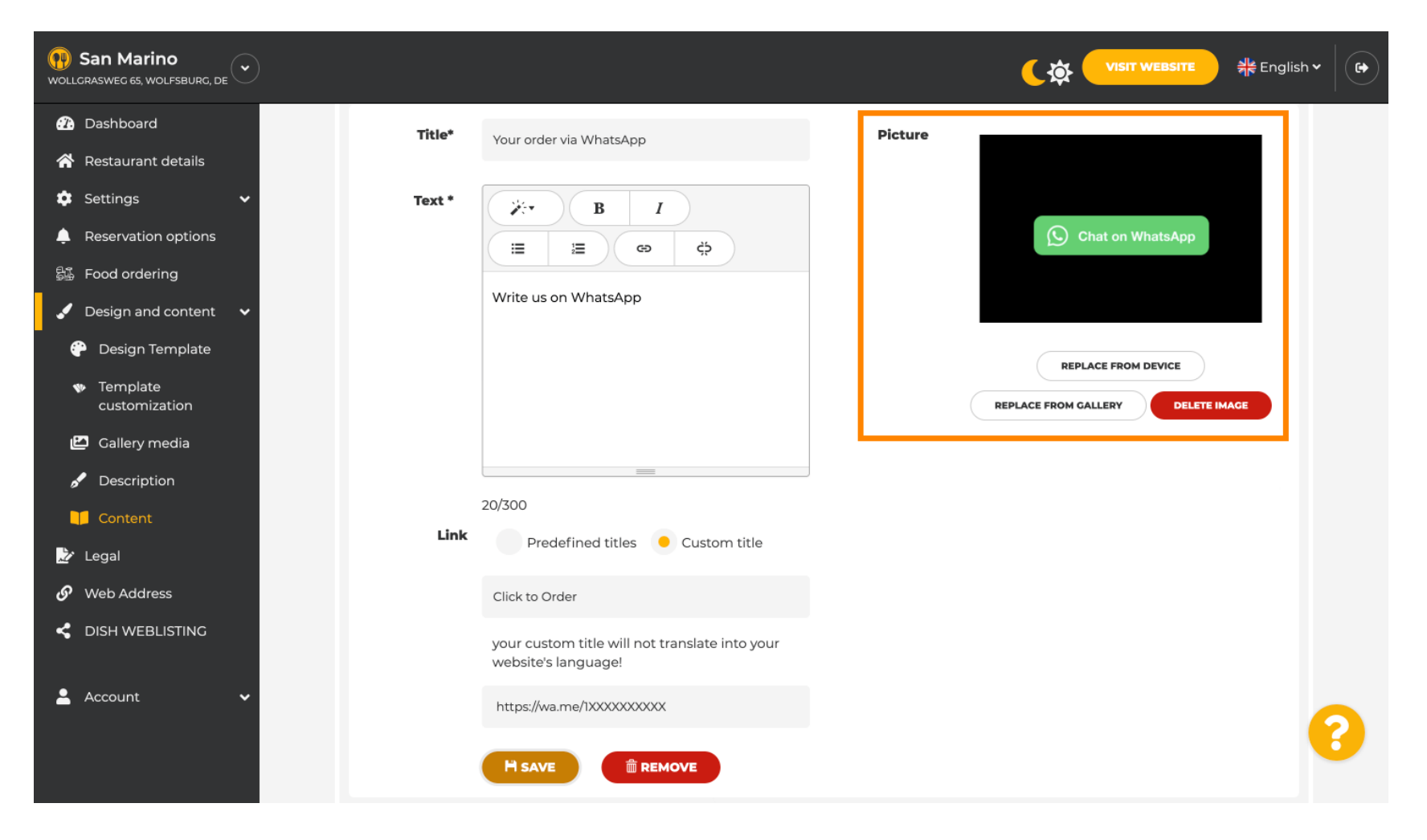

**DISH** Site DISH - Como vincular o WhatsApp Click-to-Chat ao site DISH

## • Role para baixo e clique em Salvar .

D

| () San Marino<br>wollgrasweg 65, wolfsburg, de      |                                                                       | <b>्रिक्ते</b> VISIT WEBSITE और English V |
|-----------------------------------------------------|-----------------------------------------------------------------------|-------------------------------------------|
| 😰 Dashboard                                         | Your order via WhatsApp                                               | Picture                                   |
| 😤 Restaurant details                                |                                                                       |                                           |
| Settings Y                                          | B I                                                                   |                                           |
| Reservation options                                 |                                                                       | Chat on WhatsApp                          |
| 歸 Food ordering                                     |                                                                       |                                           |
| 🖌 Design and content 🛛 🗸                            | Write us on WhatsApp                                                  |                                           |
| 🚱 Design Template                                   |                                                                       | REPLACE FROM DEVICE                       |
| <ul> <li>Template</li> <li>customization</li> </ul> |                                                                       | REPLACE FROM GALLERY DELETE IMAGE         |
| 🖆 Gallery media                                     |                                                                       |                                           |
| 🖋 Description                                       | =                                                                     |                                           |
| Content                                             | 20/300                                                                |                                           |
| 🕹 Legal                                             | Predefined titles Oustom title                                        |                                           |
| & Web Address                                       | Click to Order                                                        |                                           |
| CISH WEBLISTING                                     | your custom title will not translate into your<br>website's language! |                                           |
| 🛓 Account 🗸 🗸                                       | https://wa.me/1XXXXXXXXXX                                             |                                           |
|                                                     | H SAVE                                                                |                                           |

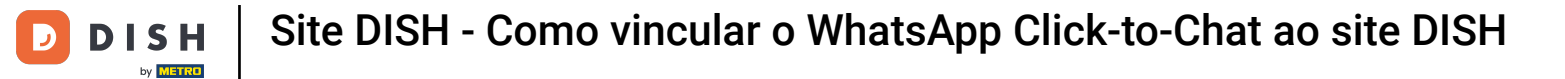

### Agora verifique se tudo funcionou. Para isso, clique em VISITAR SITE .

| () San Marino<br>wollgrasweg 65, wolfsburg, de      |        |                                                                       |         | <b>्रिं VISIT WEBSITE</b> और English | ~ |
|-----------------------------------------------------|--------|-----------------------------------------------------------------------|---------|--------------------------------------|---|
| 🕜 Dashboard                                         | Title* | Your order via WhatsApp                                               | Picture |                                      |   |
| 😚 Restaurant details                                |        |                                                                       |         |                                      |   |
| 🔹 Settings 🛛 🗸                                      | Text * | B I                                                                   |         |                                      |   |
| Reservation options                                 |        | E E © ¢                                                               |         | S Chat on WhatsApp                   |   |
| 野型 Food ordering                                    |        |                                                                       |         |                                      |   |
| 🖌 Design and content 🛛 🗸                            |        | Write us on WhatsApp                                                  |         |                                      |   |
| 🕆 Design Template                                   |        |                                                                       |         | REPLACE FROM DEVICE                  |   |
| <ul> <li>Template</li> <li>customization</li> </ul> |        |                                                                       |         | REPLACE FROM GALLERY DELETE IMAGE    |   |
| 🖆 Gallery media                                     |        |                                                                       |         |                                      |   |
| 🖋 Description                                       |        |                                                                       |         |                                      |   |
| Content                                             | Link   | 20/300                                                                |         |                                      |   |
| 🏂 Legal                                             | LINK   | Predefined titles 🧧 Custom title                                      |         |                                      |   |
| 🔗 Web Address                                       |        | Click to Order                                                        |         |                                      |   |
|                                                     |        | your custom title will not translate into your<br>website's language! |         |                                      |   |
| 🛓 Account 🛛 🗸                                       |        | https://wa.me/1XXXXXXXXXX                                             |         |                                      |   |
|                                                     |        | H SAVE                                                                |         |                                      | 0 |

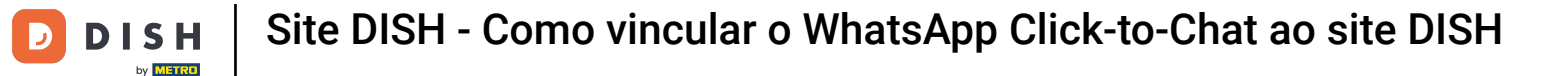

### É assim que poderia parecer. É isso. Você terminou.

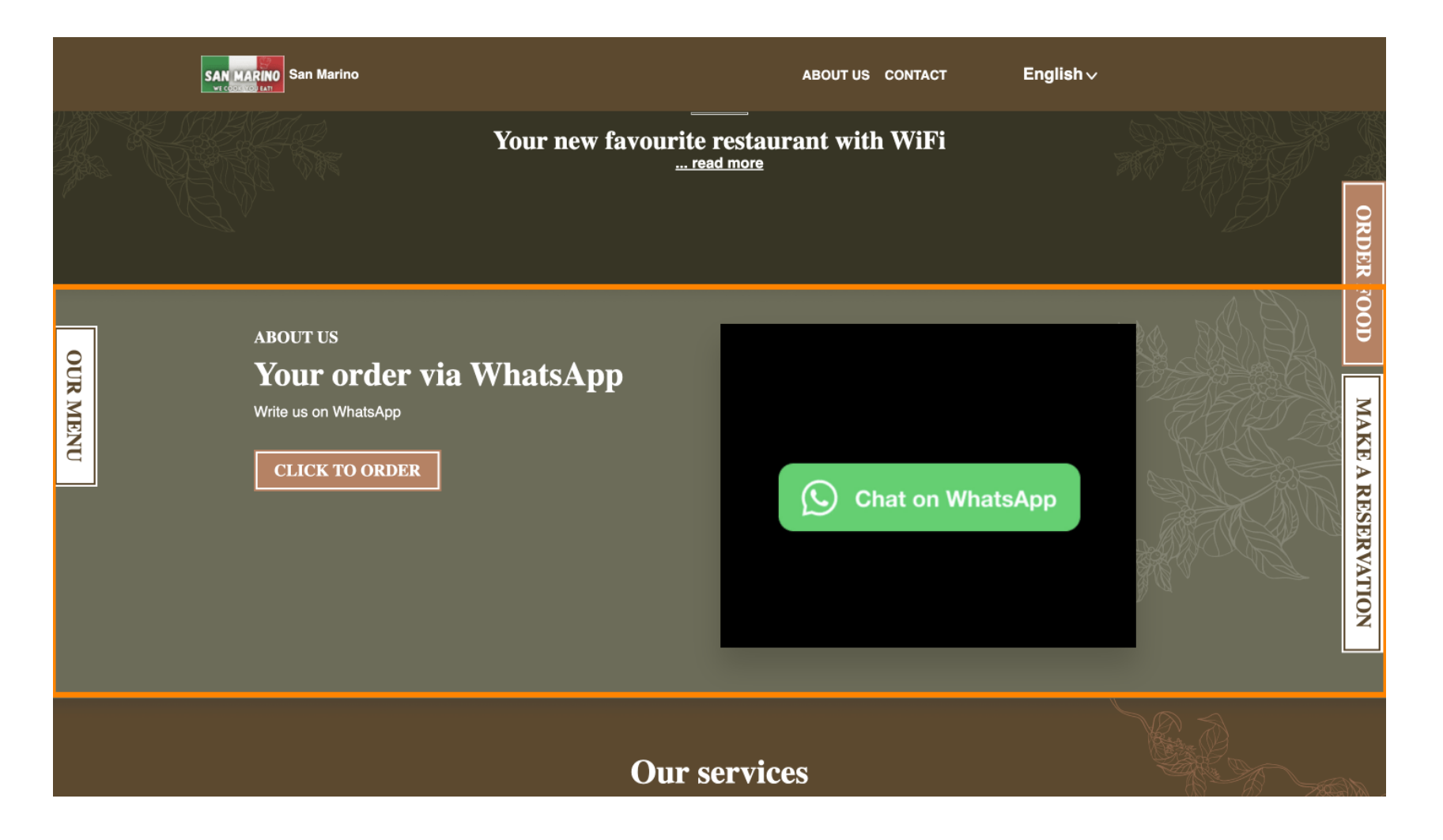

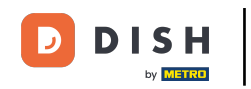

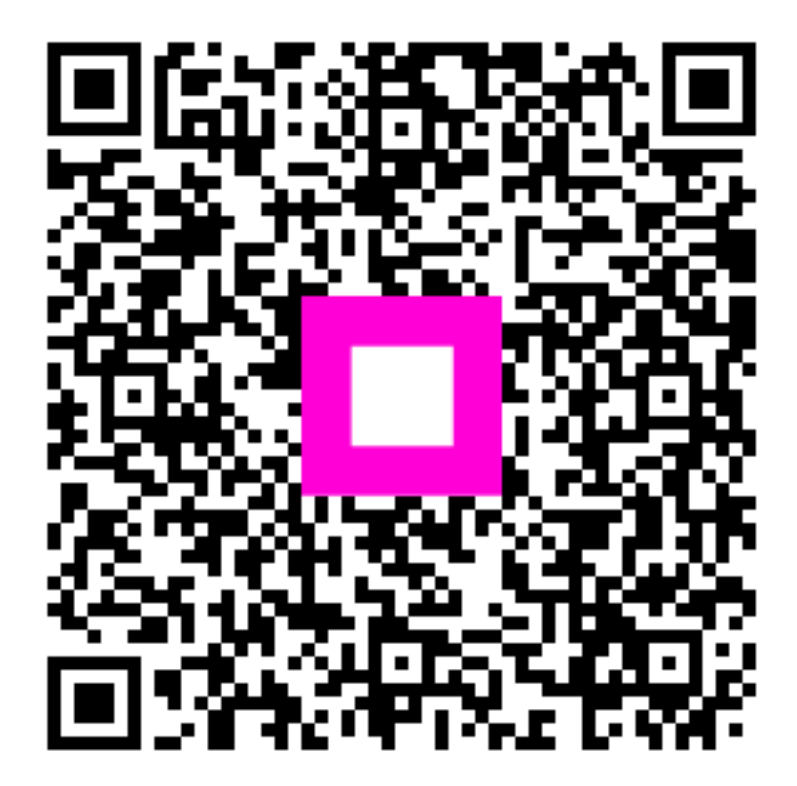

Digitalize para ir para o player interativo